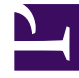

# **GENESYS**

This PDF is generated from authoritative online content, and is provided for convenience only. This PDF cannot be used for legal purposes. For authoritative understanding of what is and is not supported, always use the online content. To copy code samples, always use the online content.

# Developer's Guide

Publishing the CEP Rule Templates

# Publishing the CEP Rule Templates

After you create business information by following either the Simple Engagement Model or the Advanced Engagement Model, you can begin working with the CEP Rule Templates. Even if you do not plan to customize the CEP rule templates, you still need to import, configure, and publish them in the rules repository so that they are available when you begin creating your rules.

Complete the following steps to publish the templates:

- 1. Read the overview information about the rule templates.
- 2. Importing the CEP Rule Templates in GRDT.
- 3. Configuring the CEP Rule Templates.
- 4. If necessary, you can Customize the CEP Rule Templates.
- 5. Publishing the CEP Rule Templates in the Rules Repository.

### Overview

The Complex Event Processing (CEP) Rule Templates define the actions and conditions you can use when you create your business rules in Genesys Rules Authoring Tool.

You use Genesys Rules System (GRS) to develop, author, and evaluate these business rules. A business rule is a piece of logic defined by a business analyst. These rules are evaluated in a Rules Engine based upon requests received from client applications such as Genesys Web Engagement. GRS implements the CEP (Complex Event Processing) template for GWE. This template type enables rule developers to build templates that rule authors then use to create rules and packages. These rules use customized event types and rule conditions and actions. Each rule condition and action includes the plain-language label that the business rules author will see, as well as the rule language mapping that defines how the underlying data will be retrieved or updated.

The rule templates are created with your Web Engagement application — in release 8.1.2, there are two CEP Rule Template projects:

- \apps\application name\\_composer-project\WebEngagement\_CEPRule\_Templates\_85 includes templates that feature reworked conditions for 8.1.2.
- \apps\application name\\_composer-project\WebEngagement\_CEPRule\_Templates includes templates that are compatible with Web Engagement 8.1.1.

| Template Development - WebEngagement CEPDule Templates 85play                                                                                                    | varound/Actions - Eclinse                                                                                                    | SDK                                                                                                    |
|----------------------------------------------------------------------------------------------------|----------------------------------------------------------------------------------------------------|----------------------------------------------------------------------------------------------------|
| File Edit Navigate Search Project Configuration Server Run Window Help                                                                                                    | )                                                                                                    |                                                                                                    |
| i 🖬 • 🗑 🖻 💼 i 🖑 🙆 🍂 🗟 层 🖉 🦧 🖓                                                                                                    | ╔ ╔ � � ! ₽ ! ₽                                                                                                    | • 💁 • 🛷 • 🖢 • 🖓 •                                                                                               |
| <ul> <li>Project Explorer S</li> <li>WebEngagement_CEPRule_Templates_85playground</li> <li>Actions</li> <li>Generate Actionable Event</li> <li>Generate Actionable Event predefined</li> <li>Conditions</li> <li>Check search string</li> <li>Check search string with category</li> <li>Check search string with category</li> <li>Check search string with category</li> <li>Counter</li> <li>Following event with category</li> <li>Following event with name</li> <li>Following event with name</li> <li>Has Category</li> <li>Has Category without save</li> <li>Remember last event</li> <li>Save category as event</li> <li>Timeout on category</li> <li>Enums</li> </ul> | <ul> <li>Actions [WebEngager</li> <li>Actions Edito</li> <li>Actions</li> <li>Actions</li> <li>Generate Actions</li> <li>Generate Actions</li> </ul> | nent_CEPRule_Templates_85play<br>r [WebEngagement_(<br>able Event<br>able Event<br>ble Event predefined<br>Rule |
| GRS Server Explorer ☆                                                                                                    | Problems Proper                                                                                                    | ties 🛿 📮 Console                                                                                                |

CEP rule template in Composer

In order to use these templates to define rules, you must first publish them — see Publishing the CEP

Rule Templates for details about when the templates should be published in the Web Engagement application development workflow.

Before you publish the templates, you can edit them to suit your business needs using the the Genesys Rules Development Tool. For more information about rule templates, refer to the Genesys Rules System documentation.

#### Important

Note that if you customize your rule templates, you must republish them.

#### Actions

The list of actions available in the template is listed in **WebEngagement\_CEPRule\_Templates** > **Actions**. You can edit, add, or remove these actions. In the Genesys Rules Authoring Tool (GRAT), when you create a rule based on the template, you can add an action by clicking **Add action**; GRAT displays all the actions defined in the template. You'll see how actions are implemented once you start creating rules. The default actions are:

- Generate Actionable Event
- Generate Actionable Event Predefined

#### Enums

The enumerations available in the template are listed in **WebEngagement\_CEPRule\_Templates** > **Enums**. You can edit, add, or remove these enumerations. When you create a rule based on the template, you can specify a **Phase** by clicking **Add Linear Rule**; GRAT displays all the enumerates available in the template. In the default template, no specific enumeration is available.

#### Conditions

The conditions are listed in **WebEngagement\_CEPRule\_Templates > Conditions**.

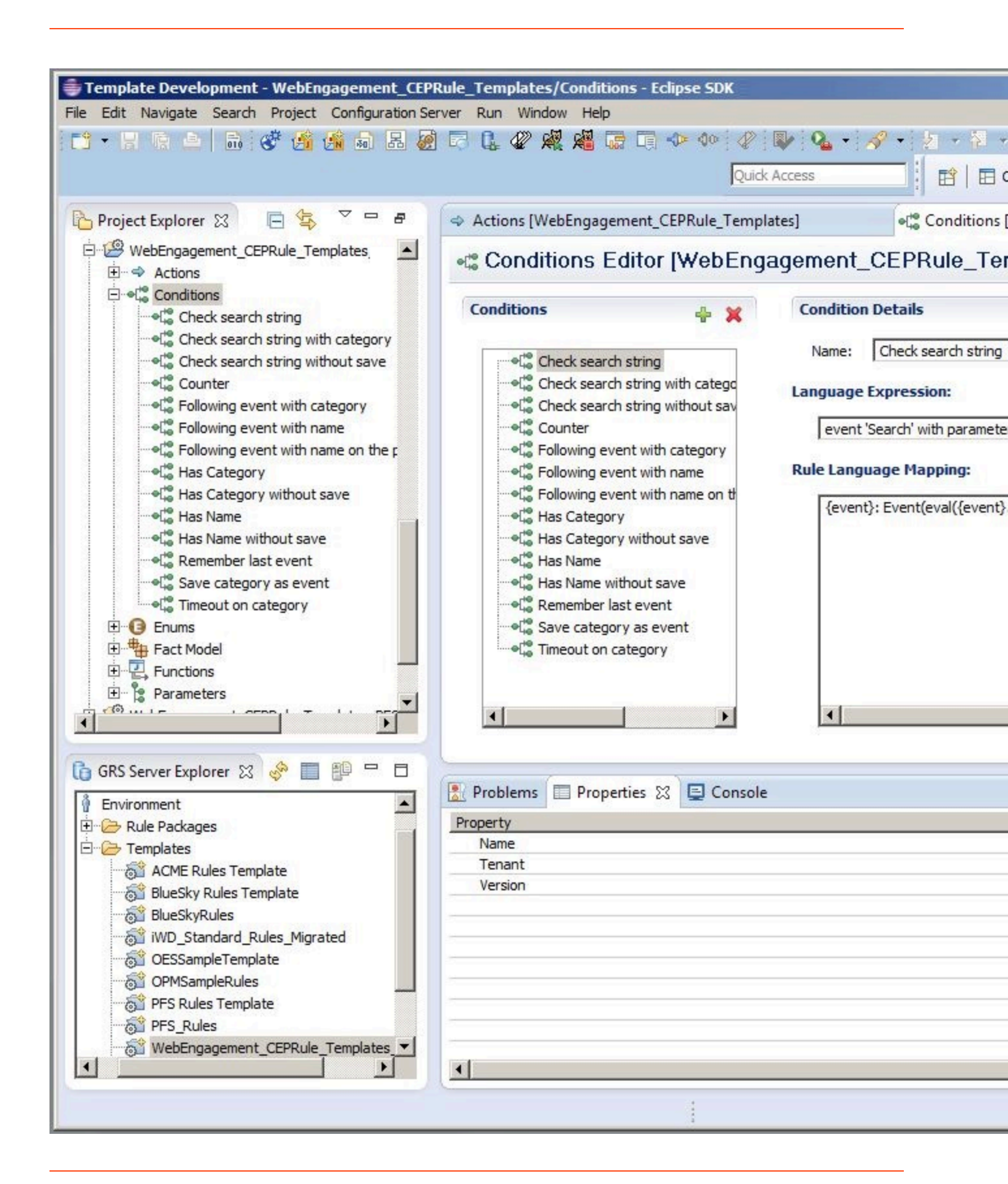

List of conditions in the CEP rule template.

You can edit, add, or remove these conditions. Each condition associates a name with an expression. When you create a rule based on the template, you can add one or more condition to this rule by clicking **Add condition**; GRAT displays all the condition expressions available in the template. For complex templates, you need several conditions to implement a rule.

| Condition Name                | Expression                                                                             | Condition details                                                                                                    |
|-------------------------------|----------------------------------------------------------------------------------------|----------------------------------------------------------------------------------------------------|
| Check search string           | event searches {searchString}                                                          | Returns true if the event Search<br>occurs and if the {searchString}<br>label is found, this event's result<br>is saved in the {event} label. |
| Following event with category | AND event following {prevEvent}<br>with category {category} save<br>as {event}         | If the event follows {prevEvent}<br>and contains the {category}<br>label, this event's result is saved<br>in the {event} label.               |
| Following event with name     | AND event following {prevEvent}<br>with name {eventName} save as<br>{event}            | If the {eventName} follows<br>{prevEvent} in parameter, this<br>event's result is saved in the<br>{event} label.                              |
| Has Category                  | page transition event occurs that<br>belongs to category {category}<br>save as {event} | If the event is a page transition<br>for the given category, this<br>event's result is saved in the<br>{event} label.                         |
| Has Category without save     | page transition event occurs that belongs to category {category}                       | Returns true if the event is a transition to the given category's page.                                                                       |
| Has Name                      | event with name {eventName}<br>save as {event}                                         | If the {eventName} occurs, this<br>event's result is saved in the<br>{event} label.                                                           |
| Has Name without save         | AND event with name<br>{eventName}                                                     | Returns true if {eventName} occurs.                                                                                                    |
| Remember last event           | Precondition: save last event                                                          | Saves the last event.                                                                                                    |
| Save category as event        | category is {category} save as {event}                                                 | If the event contains the given category, this event's result is saved in the {event} label.                                                  |
| Timeout on category           | Timeout event occurs with<br>category {category}                                       | Returns true if the Timeout event occurs for the given category.                                                                              |

#### **Condition Details**

## Importing the CEP Rule Templates in GRDT

Complete this procedure to import the CEP rule templates in the Genesys Rules Development Tool. Even if you do not plan to customize the templates, your rule template must be published in the Rules System Repository before you try to create rules. **Prerequisites** 

• The Genesys Rules Development Tool is installed, configured, and opened in Composer.

- 1. Navigate to **Window > Open Perspective > Other > Template Development** to switch to the Template Development perspective of the Genesys Rules Development Tool.
- 2. Select File > Import....
- 3. In the **Import** dialog window, navigate to **General > Existing Projects into Workspace**. Click **Next**.
- 4. Select **Select Root Directory:**, then click **Browse**.
- 5. Import your project. In release 8.1.2, Genesys Web Engagement includes two sets of rules templates: \\_composer-project\WebEngagement\_CEPRule\_Templates is compatible with 8.1.1, while \\_composer-project\WebEngagement\_CEPRule\_Templates\_85 is compatible with 8.1.2 and features reworked conditions. Select the rules template project to import:
  - Browse to the \apps\application name\\_composer-project folder in the Genesys Web Engagement installation directory and select a project.
  - Click **OK**. WebEngagement\_CEPRule\_Templates\_85application name is added to the Projects list.
  - Select the WebEngagement\_CEPRule\_Templates\_85application name project.
  - Warning: Do **not** enable the option **Copy projects into workspace**.

| Import                                                                                      |                                                                                              | _ 🗆 🗴                                 |
|---------------------------------------------------------------------------------------------|----------------------------------------------------------------------------------------------|---------------------------------------|
| mport Projects<br>Select a directory to searc                                               | ch for existing Eclipse projects.                                                            |                                       |
| <ul> <li>Select root directory:</li> <li>Select archive file:</li> <li>Projects:</li> </ul> | C:\Program Files\GCTI\Genesys Web Engagem                                                    | Browse<br>Browse                      |
| WebEngagement                                                                               | _CEPRule_Templates_85playground (C:\Program<br>_CEPRule_Templates_playground (C:\Program Fil | Select All<br>Deselect All<br>Refresh |
| Copy projects into wo<br>Working sets<br>Add project to work<br>Working sets:               | ing sets                                                                                     | Select,                               |
| ?                                                                                           | < Back Next > Finish                                                                         | Cancel                                |

Import the default templates by clicking **Finish**.

 Click Finish to import the project. WebEngagement\_CEP\_Rule\_Templates\_85application name is added to the Project Explorer.

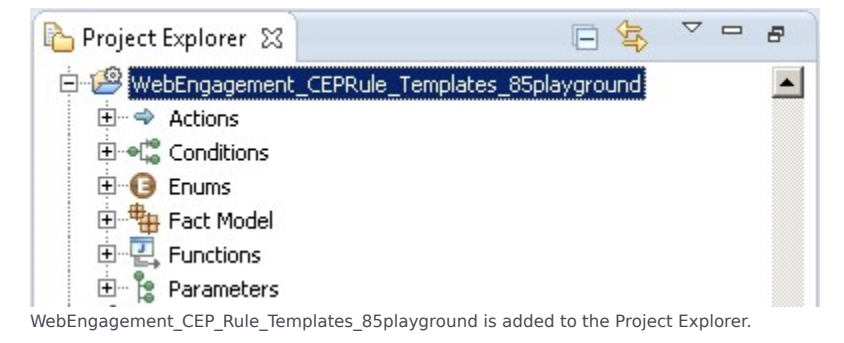

#### End

## Configuring the CEP Rule Templates

#### Prerequisites

• The **Web Engagement Categories** business attribute is defined in Genesys Administrator.

- 1. In the GRDT **Project Explorer**, right-click on the **WebEngagement\_CEPRule\_Templates** project. Click **Properties**.
- 2. In the **Properties** dialog window, navigate to **Template Properties**. In **Publishing Data**, set **Type** to web\_engagement.

| 💀 Properties for WebEngageme                                                                                                    | ent_CEPRule_Templates                                                                                                    | _ D ×  |
|----------------------------------------------------------------------------------------------------|----------------------------------------------------------------------------------------------------|--------|
| Image: Properties for Webchgagene         Image: Resource         Builders         Project References         Refactoring History         Run/Debug Settings         Server         Task Tags         Template Properties         Validation | Template is reserved by you, settings cannot be changed ID: WebEngagement_CEPRule_Templates Publishing Data Type: web_engagement Tenant: Environment Description: Ill Base version: 7 |        |
| ?                                                                                                    | ОК                                                                                                    | Cancel |

Set the **type** to web\_engagement.

- 3. Navigate to **Template Properties > Imports**. The **Imports** panel opens.
- 4. Select the **Enable global imports** option.

| 🚂 Properties for WebEngageme                                                                                                    | nt_CEPRule_Templates                                                                                                    |                     |
|----------------------------------------------------------------------------------------------------|----------------------------------------------------------------------------------------------------|---------------------|
| Image: Properties for WebEngagemen         type filter text         Resource         Builders         Project References         Refactoring History         Run/Debug Settings         Server         Task Tags         Imports         Variables         Two Validation | Imports         Configures globally available Java import declaration for this template project.         1.1 REST interface         ✓ Enable global imports         Imports         com.genesyslab.wme.cep.api.Event         com.genesyslab.wme.cep.drools.EventDispatcher | Requires version    |
| ?                                                                                                    | Restore Defau<br>OK                                                                                                    | Its Apply<br>Cancel |

Enabling global imports.

Note: The com.genesyslab.wme.cep.api.Event and com.genesyslab.wme.cep.drools.EventDispatcher packages must be present.

- 5. Click **OK**.
- 6. In the **Project Explorer**, navigate to **WebEngagement\_CEPRule\_Templates > Parameters >** category.
- 7. In the **Parameters Editor** panel, set **Attribute Name** to Web Engagement Categories.

| Template Development - WebEngagement_CEPRole_<br>File Edit Nerigite Search Project Run Configuration Se                                                                                                    | templates/Parameters - Composer<br>rver Window Help                                                               |                                |        | <b>1</b> 12 |
|----------------------------------------------------------------------------------------------------|----------------------------------------------------------------------------------------------------|--------------------------------|--------|-------------|
| .] <b>C</b> • E △ ] <b>Q</b> • ] <b>A</b> • ] <b>G</b> G G E E                                                                                                    | 1 🔍 🔍 🗶 🚜 🍫 💠 🗔 🗔 🖉                                                                                               | 19   2 - 3 - 1- <b>0</b>       |        |             |
| C gov Debugging Promp                                                                                                    | Rs Planager 😨 Conposer Design dir <ter< th=""><th>nplate Development&gt; 😸 Composer</th><th></th><th></th></ter<> | nplate Development> 😸 Composer |        |             |
| Project Explorer 23                                                                                                    | Parameters [WebEngagemerk_CEPFule_Te                                                                              | suplating Cl                   |        | - 0         |
| It in Practice Pearline Team                                                                                                    | 1 Parameters Editor [WebE                                                                                         | ingagement_CEPRule_Templates]  |        | 10 C        |
| Processory 295 Aret     Processory     Processory     Process | Parameters + 2 X 6                                                                                                | Activities Technology          |        | ×<br>×<br>× |
| O pre-Event                                                                                                    |                                                                                                    |                                | _      | <u> </u>    |
| 2 - Waldersteinen Chatter time                                                                                                    | Proteins 13 Properties                                                                                            |                                |        |             |
| 🗄 GRS Server Explorer 💠 🤌 🛅 💬 🗖                                                                                                    | Description                                                                                                    |                                | Peso + | Path        |
| 8- Service information                                                                                                    | Errors (3 itens)                                                                                                  |                                |        |             |
| Environment     G3 WebEngagement_CEPFuie_Templates                                                                                                    | (8) db Warnings (32 brees)                                                                                        |                                |        |             |
|                                                                                                    | •[                                                                                                    |                                |        | 2           |

#### 8. Click Save.

#### End

# Customizing the CEP Rule Templates (Optional)

- 1. Open the CEP rule template project with GRDT and navigate to the Conditions item.
- 2. Expand Conditions to open the Conditions editor.
- 3. In the Conditions tab, click +. The **Add Condition** window opens.

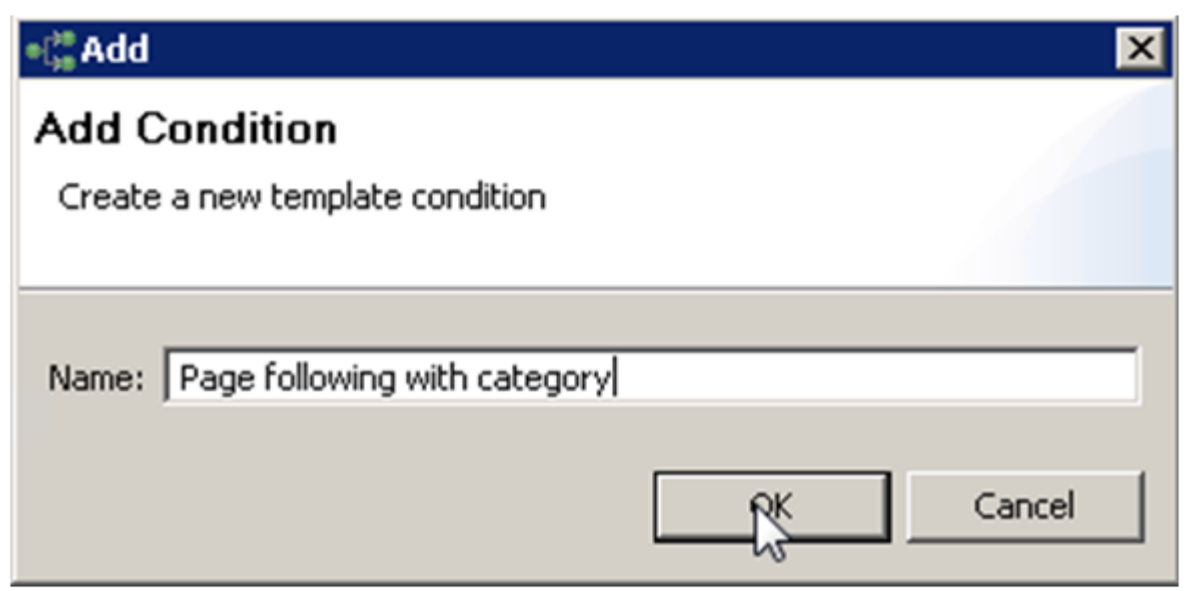

Add a condition

- 4. Enter a name and click **OK**. The condition is added and selected in the condition list; the condition detail panel opens.
- 5. Insert the Language Expressions and Rule Language Mapping:

| anditions                                                                                                    | ÷ x | Condition Details                                                                                                    |   |
|----------------------------------------------------------------------------------------------------|-----|----------------------------------------------------------------------------------------------------|---|
| ""     "     "     "     "     "     "     "     "     "     "     "     "     "     "     "     "     "     "     "     "     "     "     "     "     "     "     "     "     "     "     "     "     "     "     "     "     "     "     "     "     "     "     "     "     "     "     "     "     "     "     "     "     "     "     "     "     "     "     "     "     "     "     "     "     "     "     "     "     "     "     "     "     "     "     "     "     "     "     "     "     "     "     "     "     "     "     "     "     "     "     "     "     "     "     "     "     "     "     "     "     "     "     "     "     "     "     "     "     "     "     "     "     "     "     "     "     "     "     "     "     "     "     "     "     "     "     "     "     "     "     "     "     "     "     "     "     "     "     "     "     "     "     "     "     "     "     "     "     "     "     "     "     "     "     "     "     "     "     "     "     "     "     "     "     "     "     "     "     "     "     "     "     "     "     "     "     "     "     "     "     "     "     "     "     "     "     "     "     "     "     "     "     "     "     "     "     "     "     "     "     "     "     "     "     "     "     "     "     "     "     "     "     "     "     "     "     "     "     "     "     "     "     "     "     "     "     "     "     "     "     "     "     "     "     "     "     "     "     "     "     "     "     "     "     "     "     "     "     "     "     "     "     "     "     "     "     "     "     "     "     "     "     "     "     "     "     "     "     "     "     "     "     "     "     "     "     "     "     "     "     "     "     "     "     "     "     "     "     "     "     "     "     "     "     "     "     "     "     "     "     "     "     "     "     "     "     "     "     "     "     "     "     "     "     "     "     "     "     "     "     "     "     "     "     "     "     "     "     "     "     "     "     "     "     "     "     "     "     "    |     | Name: Page following with category Language Expression: page following (prevEvent) with category (category) save as (event) Bute Language Manping: |   |
| As Category who does save     As Name     Algorithm of the save     As Name without save     Agap following with category     Algorithm of the save     As Remember last event     Algorithm of the save     Algorithm of the save     Algorithe save     Algorithm of the save |     | <pre>{event}: Event(eval((event).getName().equals(PageEntered)))&amp;&amp; eval((event).hasCategory('(category)')), this after (prevEvent))</pre>  | 2 |

6. Click Save Now when the rule template is published, the rule will be available in GRAT:

| Senesys                                                                             | GENE    | ESYS       | RULES A      | UTHO        | RING        |           |             |                   |                              |                                  | We              | ome, <b>demo null</b> |
|-------------------------------------------------------------------------------------|---------|------------|--------------|-------------|-------------|-----------|-------------|-------------------|------------------------------|----------------------------------|-----------------|-----------------------|
| Environment                                                                         |         | General    |              | Rules       |             | Audit     | Trail       |                   |                              |                                  |                 |                       |
|                                                                                     | ID      | N          | Name         | Descriptio  | n           | Phase     |             | Calendar          | Pending Deployment           | Start Date                       | End Date        |                       |
| Environment                                                                         | R       | ule-100 P  | products     | test new co | ndition     | *         |             | (None selected)   | 0                            |                                  |                 | 0                     |
| New Rule Package     B      products.genesystab.com     B      B      Demo Solution |         |            |              |             |             |           |             |                   |                              |                                  |                 |                       |
|                                                                                     | 📑 Ne    | ew Decisio | on Table 🔋 🔋 | ew Linear I | tule 📑 🔒 Im | port Rule |             |                   |                              |                                  |                 |                       |
|                                                                                     | produ   | icts       |              |             |             | Add Cor   | ndition 🔻   | Add Action 💌      | Group 🔻                      |                                  |                 |                       |
|                                                                                     | test ne | w conditio | on           |             |             | event 'Se | earch' with | n parameter "(se  | archString}" save as {       | event) (WebEnga                  | igement_CEPRu   | le_Templates_Wy       |
|                                                                                     | Section | Expressi   | ion          | Parar       | neters      | event 'Se | earch' with | n parameter '{se  | archString}' <i>(WebEnga</i> | gement_CEPRul                    | e_Templates_My  | Project)              |
|                                                                                     | When    |            |              |             |             | event fol | lowing (pr  | revEvent} with ca | ategory (category) save      | e as (event) (Wei                | bEngagement_C   | EPRule_Template       |
|                                                                                     | Then    |            |              |             |             | event fol | lowing (pr  | revEvent} with n  | ame (eventName) save         | as (event) (Web                  | Engagement_CE   | PRule_Templates       |
|                                                                                     |         |            |              |             |             | event wi  | th name {e  | eventName} (we    | e as {event} (WebEnga        | e_rempraces_wy<br>gement_CEPRuie | e_Templates_My  | Project)              |
|                                                                                     |         |            |              |             |             | page foll | owing (pr   | evEvent} with ca  | tegory (category) save       | as {event} (Web                  | Engagement_CE   | PRule_Templates       |
|                                                                                     |         |            |              |             |             | page trai | nsition eve | ent occurs that b | elongs to category (ca       | tegory} (WebEng                  | gagement_CEPR   | ule_Templates_M       |
|                                                                                     |         |            |              |             |             | page tra  | nsition eve | ent occurs that b | belongs to category (ca      | tegory} save as                  | {event} (WebEng | agement_CEPRu.        |
|                                                                                     |         |            |              |             |             |           |             |                   |                              |                                  |                 |                       |

#### End

# Publishing the CEP Rule Templates in the Rules Repository

#### Prerequisites

- Your user has the correct permissions to manage rules in GRAT, as detailed in the Genesys Rules System Deployment Guide.
- You configured GRDT to enable a connection to Configuration Server and Rules Repository Server.

- 1. In **Project Explorer**, right click **WebEngagement\_CEPRule\_Templates**.
- 2. Select Publish. The Publish Template Wizard opens.

| 🌺 Template Development - WebEng   | jagement_CEPRule  | _Templates_Genesy  | slab/Co |  |  |  |
|-----------------------------------|-------------------|--------------------|---------|--|--|--|
| File Edit Navigate Search Project | Run Configuration | Server Window Help |         |  |  |  |
| 📑 • 🖫 🖻   💁 •   🔗 •               | 👫 🎊 🗟 🖪 .         | 🖉 🗔 🔍 🖓            |         |  |  |  |
|                                   |                   |                    |         |  |  |  |
|                                   |                   |                    |         |  |  |  |
| Project Explorer                  |                   | 器 default.workflow | a de    |  |  |  |
| WebEngagement_CEPRule_Tem         | New               |                    | lito    |  |  |  |
|                                   | Go Into           |                    |         |  |  |  |
|                                   |                   | Chillion Chillion  | -       |  |  |  |
| Fact Model                        | Bocto             | Ctrl+C             |         |  |  |  |
| 🕀 🖳 Functions                     |                   | Delete             | string  |  |  |  |
| 🗄 🕆 🍃 Parameters                  | Move              | 201010             | ht wit  |  |  |  |
| ∰ WebEngagement_ChatRouting       | Rename            | F2                 | ht wit  |  |  |  |
| H MebEngagement_Engagement        | a Import          |                    | with    |  |  |  |
|                                   | Export            |                    | THE R   |  |  |  |
|                                   |                   |                    | -hout : |  |  |  |
|                                   | Close Project     | F5                 | t eve   |  |  |  |
|                                   | Close Unrelated F | Projects           | / as e  |  |  |  |
|                                   | 280 a. 1. 1. 1    | ·                  | tegor   |  |  |  |
|                                   | Publish           |                    |         |  |  |  |
| GRS Server Explorer 🗠 🔗           |                   |                    | _       |  |  |  |
| Service Information               | Validate          |                    |         |  |  |  |
|                                   | Run As            |                    |         |  |  |  |
|                                   | Profile As        |                    |         |  |  |  |
|                                   | Team              |                    | •       |  |  |  |
|                                   | Compare With      |                    | •       |  |  |  |
|                                   | Restore from Loc  | al History         |         |  |  |  |
|                                   | Source            |                    | •       |  |  |  |
|                                   | Configure         |                    |         |  |  |  |
|                                   | Properties        | Alt+Enter          |         |  |  |  |
|                                   |                   |                    |         |  |  |  |

The Publish Template Wizard.

3. Select WebEngagement\_CEP\_Rule\_Templates.

| 🙀 Publish Template Wiza        |                    |                  |
|--------------------------------|--------------------|------------------|
| Project Selection              |                    |                  |
| Select project to publish to t | he rule repository |                  |
|                                |                    |                  |
|                                |                    |                  |
| Project                        | Target             | Туре             |
| 🔊 BlueSkyRules                 | 🕴 Environment      | CONVERSATION_MGR |
| 🗟 OESSampleTemplate            | 🛉 Environment      | IWD              |
| Strain PFS_Rules               | 🕴 Environment      | CONVERSATION_MGR |
| 👌 TestRules                    | 🛉 Environment      | IWD              |
| 🔊 🚮 WebMERules                 | 🛉 Environment      | web_engagement   |
|                                |                    |                  |
|                                |                    |                  |
|                                |                    |                  |
|                                |                    |                  |
| Edit properties                |                    |                  |
|                                |                    |                  |
|                                |                    |                  |
|                                |                    |                  |
|                                |                    |                  |
| 0                              |                    | Einich Cancel    |
|                                |                    |                  |

Select WebEngagement\_CEP\_Rule\_Templates.

4. Click Finish.

#### End

#### **Next Steps**

- You can continue customizing your application:
  - Customizing the SCXML Strategies
  - Customizing the Browser Tier Widgets
- You can build and deploy your application.